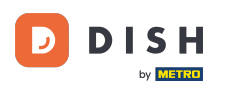

#### Haga clic en Contenido en Diseño y contenido.

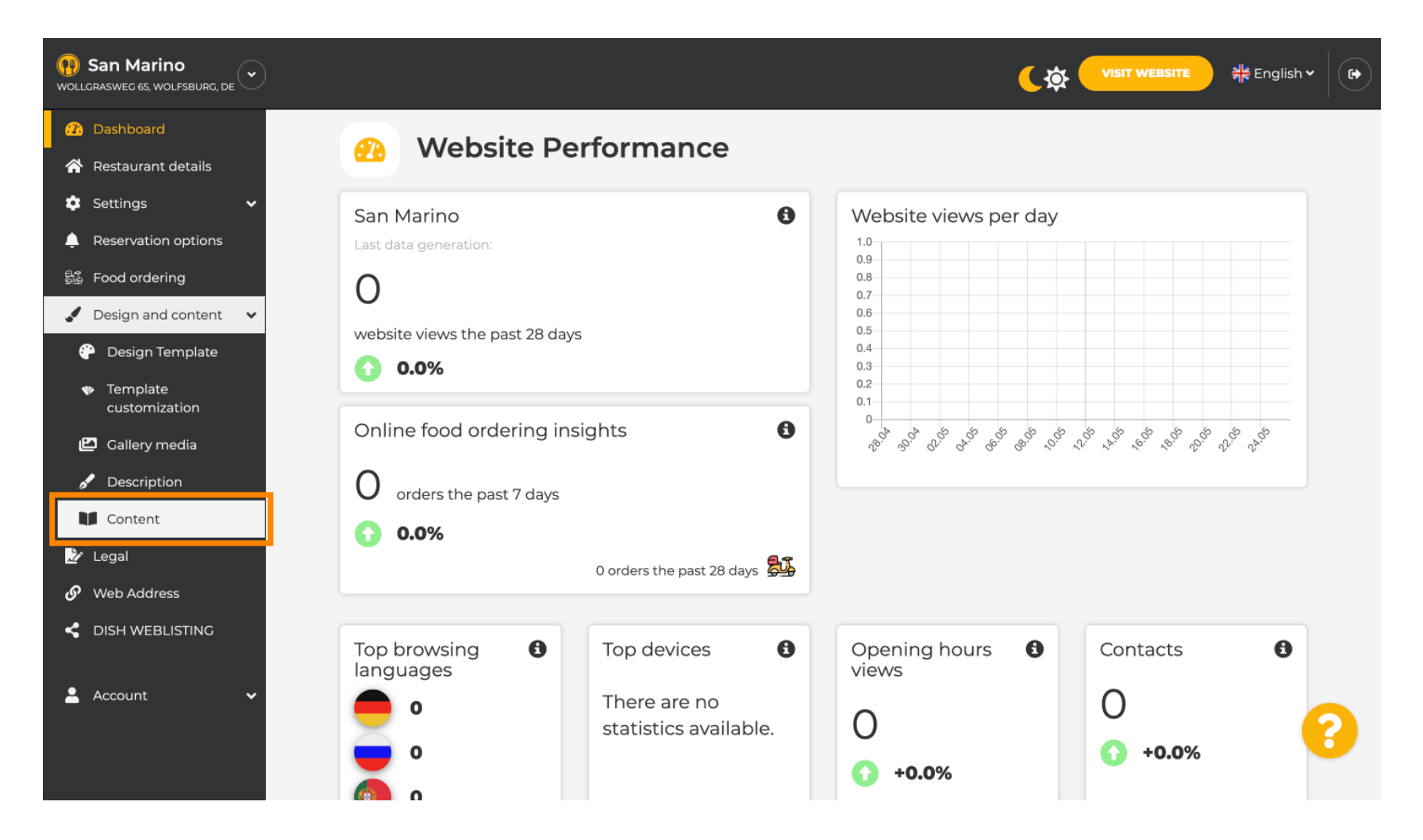

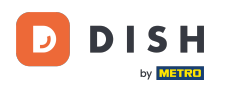

Crea un bloque de contenido en la posición deseada. Te recomendamos colocarlo debajo de " Acerca de nosotros ".

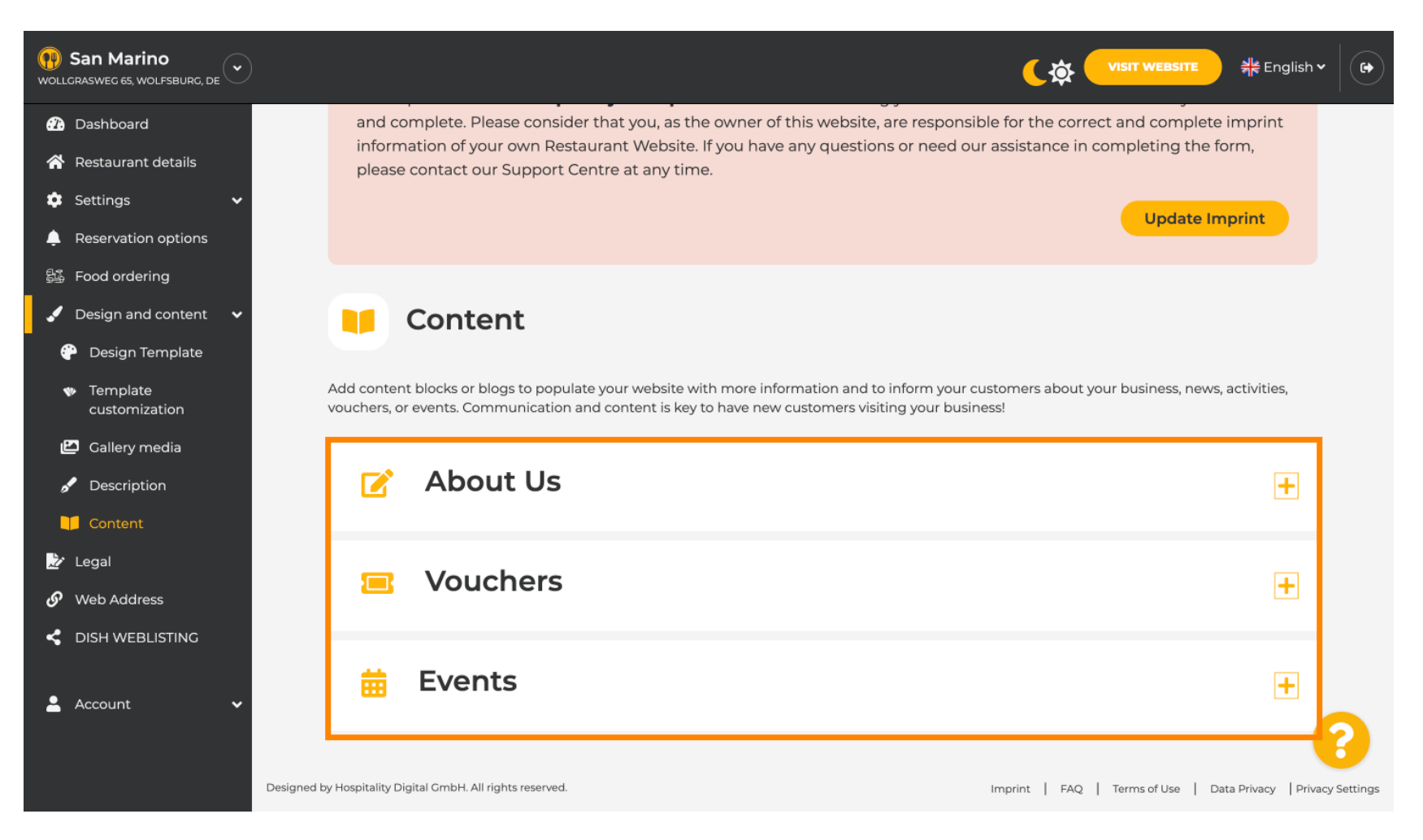

## Haga clic en AGREGAR UN BLOQUE DE CONTENIDO .

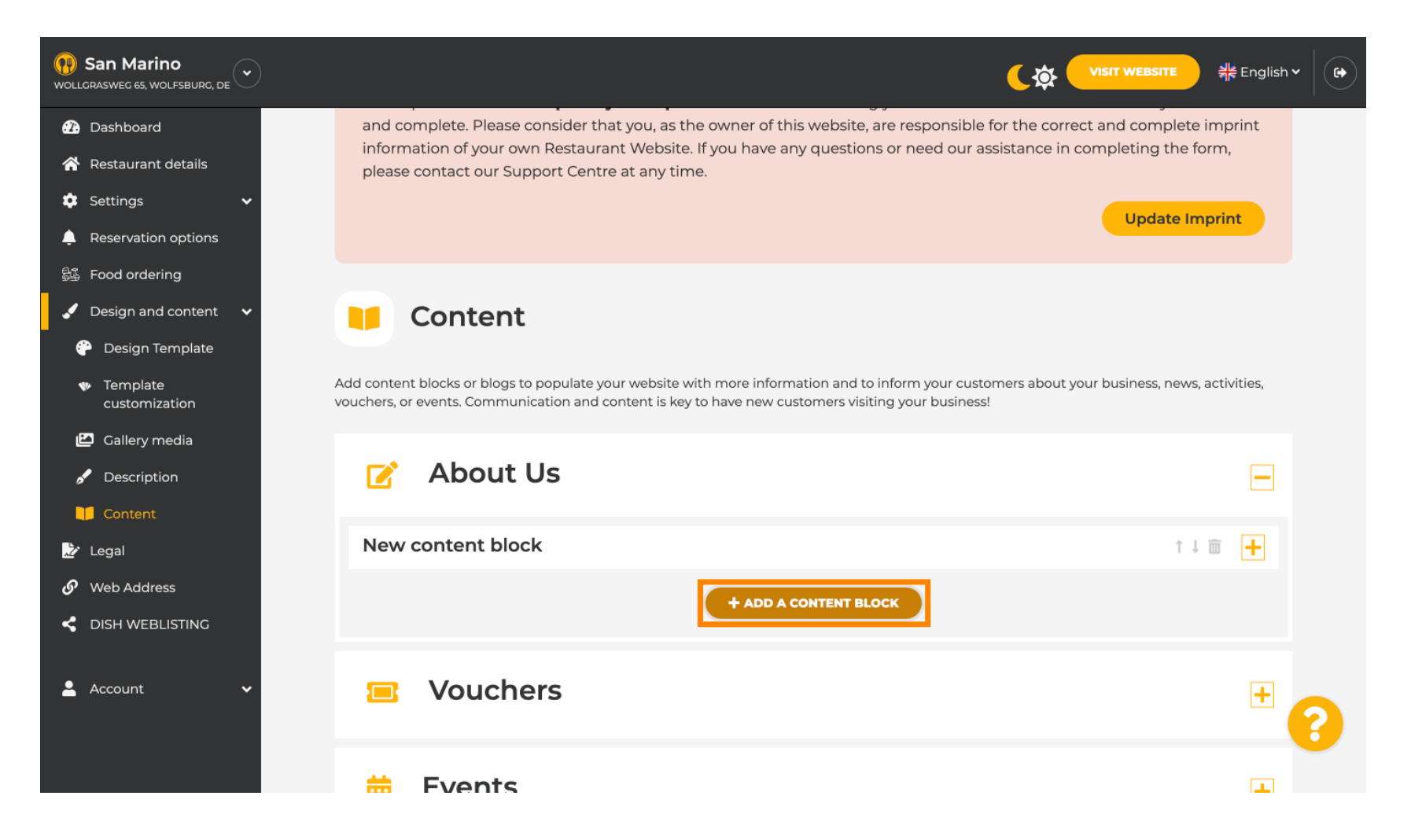

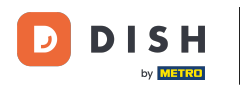

Sitio web de DISH: cómo vincular WhatsApp Click-to-Chat al sitio web de DISH

## **Escribe el título del nuevo contenido.** Por ejemplo: Tu pedido por WhatsApp

| San Marino     wollcrasweg 65, wolfsburg, de        |                                                                            | <b>(</b> |                  | $\mathbf{O}$ |
|-----------------------------------------------------|----------------------------------------------------------------------------|----------|------------------|--------------|
| 🕜 Dashboard                                         |                                                                            |          |                  |              |
| 🖀 Restaurant details                                | New content block                                                          |          | ↑↓ 亩 💻           |              |
| 🔹 Settings 🗸 🗸                                      |                                                                            |          |                  |              |
| Reservation options                                 | Title*                                                                     | Picture  |                  |              |
| 歸 Food ordering                                     | Tavt *                                                                     |          |                  |              |
| 🖌 Design and content 🛛 🗸                            |                                                                            |          |                  |              |
| 💮 Design Template                                   | Style 📃 🖙 🔅                                                                |          |                  |              |
| <ul> <li>Template</li> <li>customization</li> </ul> |                                                                            |          |                  |              |
| 🖆 Gallery media                                     |                                                                            | UPL      | OAD FROM DEVICE  |              |
| 🖋 Description                                       |                                                                            | SEL      | ECT FROM GALLERY |              |
| Content                                             |                                                                            |          |                  |              |
| 🌛 Legal                                             |                                                                            |          |                  |              |
| 🔗 Web Address                                       | 0/300                                                                      |          |                  |              |
| CISH WEBLISTING                                     | Link • Predefined titles Custom title                                      |          |                  |              |
| 💄 Account 🛛 🗸                                       | Read More                                                                  |          |                  |              |
|                                                     | Predefined titles will automatically translate into your website language. |          | •                |              |
|                                                     | https://www                                                                |          |                  |              |

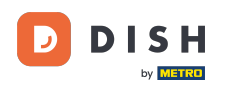

## Describe el bloque escribiendo el texto deseado. Ej: Escríbenos por WhatsApp

| San Marino     wollgrasweg 65, wolfsburg, de        |                           |                                                            |         |                     | स्है English ► | • |
|-----------------------------------------------------|---------------------------|------------------------------------------------------------|---------|---------------------|----------------|---|
| Dashboard                                           | - About 02                | ,                                                          |         |                     |                |   |
| 🗥 Restaurant details                                | New content block         |                                                            |         | † J                 | - m            |   |
| 🔹 Settings 🛛 🗸                                      |                           |                                                            |         |                     |                |   |
| Reservation options                                 | Title* Your order         | via WhatsApp                                               | Picture |                     |                |   |
| 歸 Food ordering                                     | Tavt *                    |                                                            |         |                     |                |   |
| 🖌 Design and content 🛛 🗸                            | 1ext 7.7                  | BI                                                         |         |                     |                |   |
| 💮 Design Template                                   |                           | E C ¢                                                      |         |                     |                |   |
| <ul> <li>Template</li> <li>customization</li> </ul> | I                         |                                                            |         |                     |                |   |
| 🖆 Gallery media                                     |                           |                                                            |         | UPLOAD FROM DEVICE  |                |   |
| 🖋 Description                                       |                           |                                                            |         | SELECT FROM GALLERY |                |   |
| 🔰 Content                                           |                           |                                                            |         |                     |                |   |
| 🏂 Legal                                             |                           |                                                            |         |                     |                |   |
| 🔗 Web Address                                       | 0/300                     |                                                            |         |                     |                |   |
| CISH WEBLISTING                                     | Link 🥚 Prede              | efined titles Custom title                                 |         |                     |                |   |
| 🛓 Account 🗸 🗸                                       | Read More                 | •                                                          |         |                     |                |   |
|                                                     | Predefined<br>into your v | d titles will automatically translate<br>vebsite language. |         |                     | 3              |   |
|                                                     | https://www               | W                                                          |         |                     |                |   |

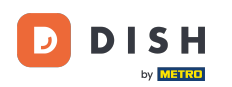

Para configurar el título de un botón individual en el sitio web, haga clic en Título personalizado . Los botones no se muestran en el modo "Clásico" de la plantilla de diseño.

| () San Marino<br>Wollgrasweg 65, Wolfsburg, de      |            |                                                                            |         | <b>्रिक्ने VISIT WEBSITE</b> क्षैं English v | • |
|-----------------------------------------------------|------------|----------------------------------------------------------------------------|---------|----------------------------------------------|---|
| 🕰 Dashboard                                         |            |                                                                            |         |                                              |   |
| 🚷 Restaurant details                                | New conten | t block                                                                    |         | †↓ m 📕                                       |   |
| 🔹 Settings 🛛 🗸                                      |            |                                                                            |         |                                              |   |
| Reservation options                                 | Title*     | Your order via WhatsApp                                                    | Picture |                                              |   |
| 歸 Food ordering                                     | Toyt *     |                                                                            |         |                                              |   |
| 🖌 Design and content 🛛 🗸                            | lext       |                                                                            |         |                                              |   |
| 🔐 Design Template                                   |            |                                                                            |         |                                              |   |
| <ul> <li>Template</li> <li>customization</li> </ul> |            | Write us on WhatsApp                                                       |         |                                              |   |
| 🖆 Gallery media                                     |            |                                                                            |         | UPLOAD FROM DEVICE                           |   |
| 🖋 Description                                       |            |                                                                            |         | SELECT FROM GALLERY                          |   |
| Content                                             |            |                                                                            |         |                                              |   |
| 🏂 Legal                                             |            |                                                                            |         |                                              |   |
| 🔗 Web Address                                       |            | 20/300                                                                     |         |                                              |   |
| dish weblisting                                     | Link       | Predefined titles     Custom title                                         |         |                                              |   |
| 🛓 Account 🗸 🗸                                       |            | Read More                                                                  |         |                                              |   |
|                                                     |            | Predefined titles will automatically translate into your website language. |         | <b>?</b>                                     |   |
|                                                     |            | https://www                                                                |         |                                              |   |

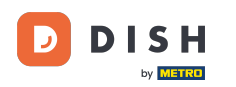

## Escriba el título del botón individual . Por ejemplo: Haga clic para chatear

| (P) San Marino<br>WOLLGRASWEG 65, WOLFSBURG, DE     |            |                                                                    |         |                     | 북 <mark>k</mark> English ♥ |
|-----------------------------------------------------|------------|--------------------------------------------------------------------|---------|---------------------|----------------------------|
| Dashboard                                           |            |                                                                    |         |                     |                            |
| Restaurant details                                  | New conten | t block                                                            |         | ţ.                  |                            |
| 🔹 Settings 🛛 🗸                                      |            |                                                                    |         |                     |                            |
| Reservation options                                 | Title*     | Your order via WhatsApp                                            | Picture |                     |                            |
| 显 Food ordering                                     | Text *     |                                                                    |         |                     |                            |
| 🖌 Design and content 🛛 🗸                            | TEAL       |                                                                    |         |                     |                            |
| 💮 Design Template                                   |            |                                                                    |         |                     |                            |
| <ul> <li>Template</li> <li>customization</li> </ul> |            | Write us on WhatsApp                                               |         |                     |                            |
| 🖆 Gallery media                                     |            |                                                                    |         | UPLOAD FROM DEVICE  |                            |
| 🖋 Description                                       |            |                                                                    |         | SELECT FROM GALLERY |                            |
| Content                                             |            |                                                                    |         |                     |                            |
| 🌛 Legal                                             |            |                                                                    |         |                     |                            |
| 𝚱 Web Address                                       |            | 20/300                                                             |         |                     |                            |
| CISH WEBLISTING                                     | Link       | Predefined titles 🧧 Custom title                                   |         |                     |                            |
| 🛓 Account 🗸 🗸                                       |            | Enter your link title here                                         |         |                     |                            |
|                                                     |            | your custom title will not translate into your website's language! |         |                     | 8                          |
|                                                     |            | https://www                                                        |         |                     |                            |

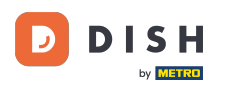

Т

# Ahora inserta o escribe el enlace Click to Chat de tu número de WhatsApp. Puedes leer cómo crear tu propio enlace Click to Chat de WhatsApp aquí: https://faq.whatsapp.com/5913398998672934

| () San Marino<br>Wollgrasweg 65, Wolfsburg, de      |        |                                                                    |         |                     | 취 <mark>분</mark> English <b>~</b> |
|-----------------------------------------------------|--------|--------------------------------------------------------------------|---------|---------------------|-----------------------------------|
| 🕜 Dashboard                                         | Title* | Your order via WhatsApp                                            | Picture |                     |                                   |
| প Restaurant details                                |        |                                                                    |         |                     |                                   |
| 🔹 Settings 🛛 🗸                                      | Text * | B I                                                                |         | <u>.</u>            |                                   |
| Legenvertion options                                |        | Č CO E E                                                           |         |                     |                                   |
| 歸過 Food ordering                                    |        | Write us on WhatsApp                                               |         |                     |                                   |
| 🖌 Design and content 🛛 🗸                            |        | white us on whatsApp                                               |         |                     |                                   |
| 💮 Design Template                                   |        |                                                                    |         | UPLOAD FROM DEVICE  |                                   |
| <ul> <li>Template</li> <li>customization</li> </ul> |        |                                                                    |         | SELECT FROM GALLERY |                                   |
| 🖾 Gallery media                                     |        |                                                                    |         |                     |                                   |
| 🖋 Description                                       |        | =                                                                  |         |                     |                                   |
| Content                                             | Link   | 20/300                                                             |         |                     |                                   |
| 📩 Legal                                             |        | Predefined titles Custom title                                     |         |                     |                                   |
| 🔗 Web Address                                       |        | Click to Order                                                     |         |                     |                                   |
|                                                     |        | your custom title will not translate into your website's language! |         |                     |                                   |
| 🛓 Account 🗸 🗸                                       | [      | https://www                                                        |         |                     | 0                                 |
|                                                     |        | H SAVE                                                             |         |                     |                                   |

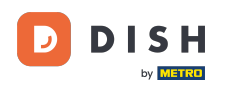

0

Para que el mensaje resulte más atractivo, puedes <mark>subir</mark> una imagen. La imagen debe tener un tamaño de 500 x 500 píxeles.

| () San Marino<br>Wollgrasweg 65, Wolfsburg, de                                   |        |                                                                                                    | <b>्रिक्रे</b> VISIT WEBSITE और English ~ ि |
|----------------------------------------------------------------------------------|--------|----------------------------------------------------------------------------------------------------|---------------------------------------------|
| Pashboard Restaurant details                                                     | Title* | Your order via WhatsApp                                                                                                    | Picture                                     |
| <ul> <li>Settings</li> <li>Reservation options</li> <li>Food ordering</li> </ul> | Text * | I           I           I | Chat on WhatsApp                            |
| <ul> <li>Design and content</li> <li>Design Template</li> </ul>                  |        | Write us on WhatsApp                                                                                                    | REPLACE FROM DEVICE                         |
| Template     customization     Gallery media                                     |        |                                                                                                    | REPLACE FROM CALLERY DELETE IMAGE           |
| Content                                                                          | Link   | 20/300<br>Predefined titles Custom title                                                                                                    |                                             |
| Source Web Address                                                               |        | Click to Order                                                                                                    |                                             |
| < DISH WEBLISTING                                                                |        | your custom title will not translate into your website's language!                                                                                                    |                                             |
| 💄 Account 🛛 🗸                                                                    |        | https://wa.me/1XXXXXXXXXX                                                                                                    | 8                                           |
|                                                                                  |        |                                                                                                    |                                             |

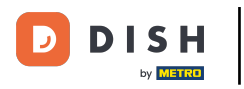

## • Desplácese hacia abajo y click Save.

| San Marino     wollgrasweg 65, wolfsburg, de                                                                                                   |        |                                                                                                    |         |                                                   | nglish 🗸 🕞 |
|----------------------------------------------------------------------------------------------------|--------|----------------------------------------------------------------------------------------------------|---------|---------------------------------------------------|------------|
| <ul> <li>Dashboard</li> <li>Restaurant details</li> </ul>                                                                                      | Title* | Your order via WhatsApp                                                                                                    | Picture |                                                   |            |
| ☆       Settings       ✓         ▲       Reservation options          ●       Food ordering       ✓         ✓       Design and content       ✓ | Text * | B     I       Image: Image: Ima |         | Chat on WhatsApp                                  |            |
| <ul> <li>Design Template</li> <li>Template customization</li> <li>Gallery media</li> <li>Description</li> </ul>                                |        |                                                                                                    | REPL    | REPLACE FROM DEVICE ACE FROM GALLERY DELETE IMAGE | )          |
| Content                                                                                                    | Link   | 20/300 Predefined titles • Custom title                                                                                                    |         |                                                   |            |
| 🔗 Web Address                                                                                                    |        | Click to Order                                                                                                    |         |                                                   |            |
| dish weblisting                                                                                                    |        | your custom title will not translate into your website's language!                                                                                                    |         |                                                   |            |
| 💄 Account 🛛 🗸                                                                                                    |        | https://wa.me/1XXXXXXXXXX                                                                                                    |         |                                                   | 0          |
|                                                                                                    |        |                                                                                                    |         |                                                   |            |

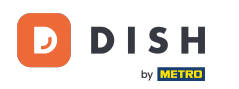

## Ahora comprueba si todo ha funcionado. Para ello, haz clic en VISITAR SITIO WEB.

| San Marino     wollgrasweg 65, wolfsburg, de        |        |                                                                    |         | <b>एइ। ए।ऽ। र WEBSITE</b> 🕂 Englis | h • ( 🕞  |
|-----------------------------------------------------|--------|--------------------------------------------------------------------|---------|------------------------------------|----------|
| 🕜 Dashboard                                         | Title* | Your order via WhatsApp                                            | Picture |                                    |          |
| 😤 Restaurant details                                |        |                                                                    |         |                                    |          |
| 🔹 Settings 🗸 🗸                                      | Text * | B I                                                                |         |                                    |          |
| Reservation options                                 |        | E E © ¢                                                            |         | Chat on WhatsApp                   |          |
| 歸了 Food ordering                                    |        |                                                                    |         |                                    |          |
| 🖌 Design and content 🛛 🗸                            |        | Write us on WhatsApp                                               |         |                                    |          |
| 💮 Design Template                                   |        |                                                                    |         | REPLACE FROM DEVICE                |          |
| <ul> <li>Template</li> <li>customization</li> </ul> |        |                                                                    |         | REPLACE FROM GALLERY DELETE IMAGE  |          |
| 🖆 Gallery media                                     |        |                                                                    |         |                                    |          |
| 🖌 Description                                       |        |                                                                    |         |                                    |          |
| Content                                             | 1.5-1- | 20/300                                                             |         |                                    |          |
| 🏂 Legal                                             | LINK   | Predefined titles 🥚 Custom title                                   |         |                                    |          |
| 🔗 Web Address                                       |        | Click to Order                                                     |         |                                    |          |
| dish weblisting                                     |        | your custom title will not translate into your website's language! |         |                                    |          |
| 💄 Account 🛛 🗸                                       |        | https://wa.me/1XXXXXXXXXX                                          |         |                                    |          |
|                                                     |        | H SAVE                                                             |         |                                    | <b>V</b> |

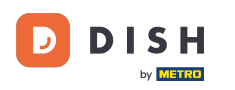

Sitio web de DISH: cómo vincular WhatsApp Click-to-Chat al sitio web de DISH

#### Así es como podría verse. Eso es todo. Ya está.

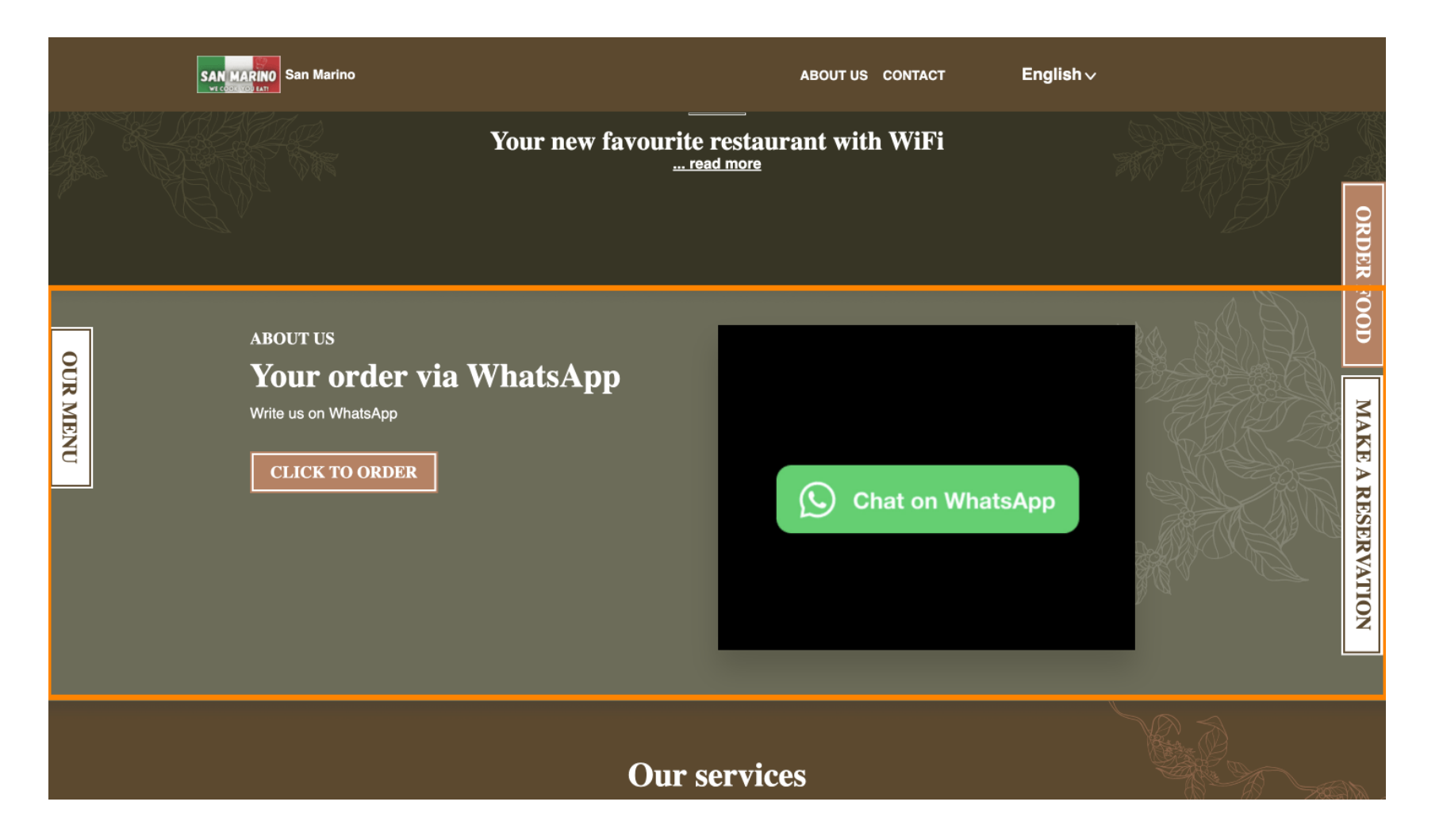

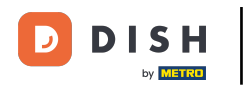

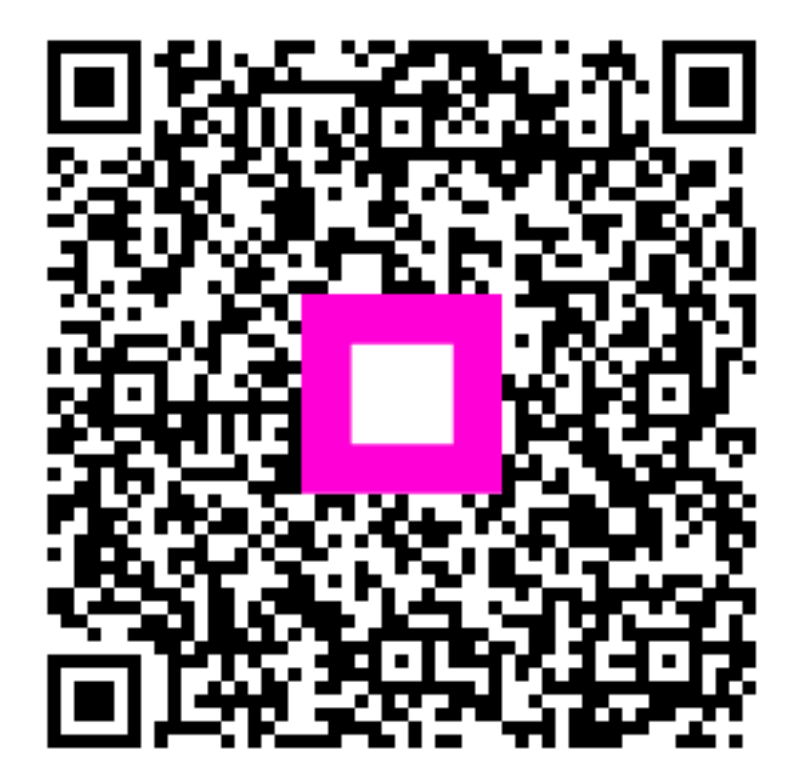

Escanee para ir al reproductor interactivo